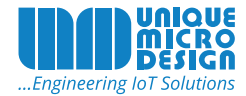

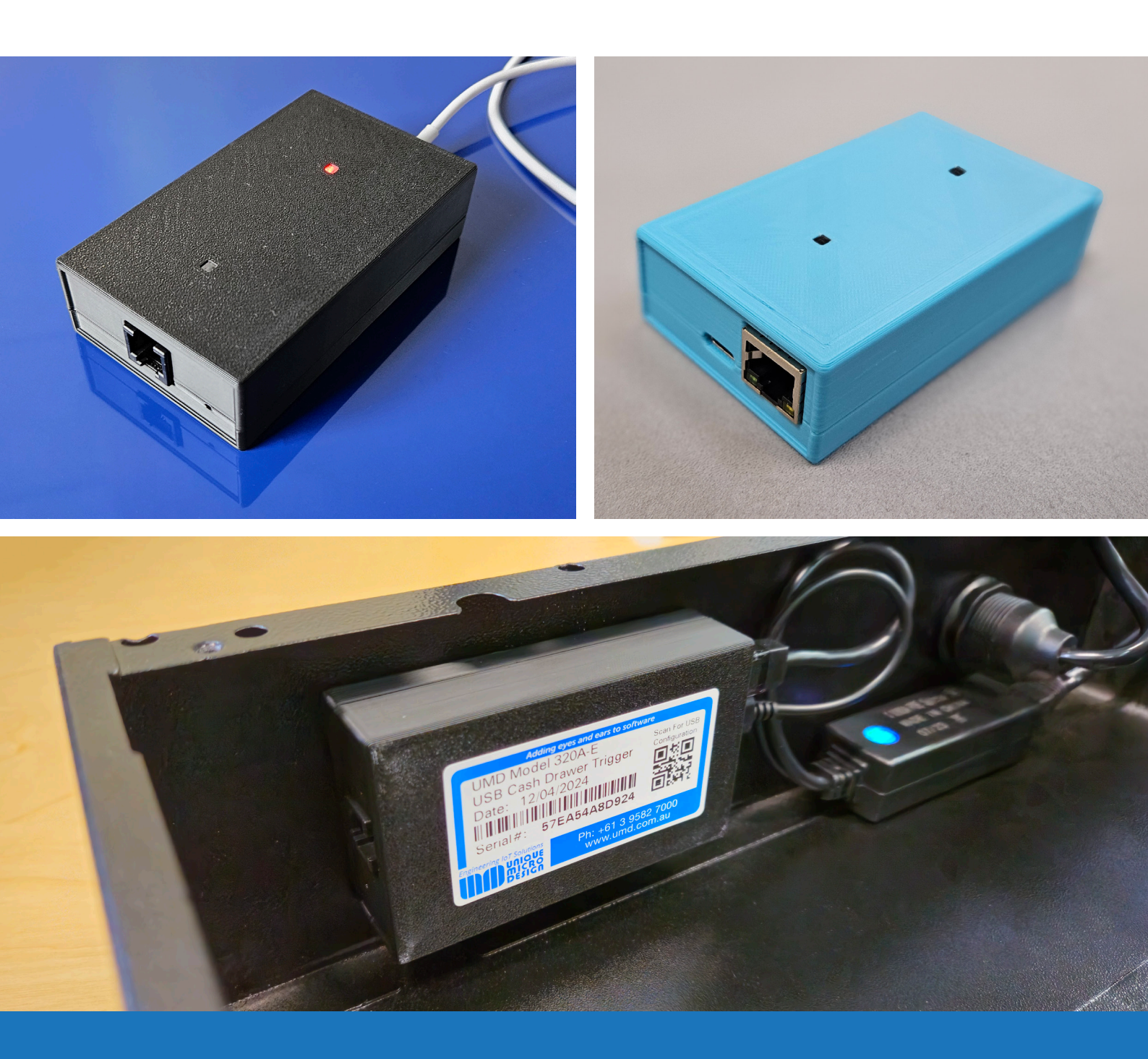

# M320 Series Universal Trigger

## **Technical Manual**

For support please contact 9582-7050 or support@umd.com.au

## M320 Series Universal Trigger - Technical Manual

### Overview

This guide covers the Unique Micro Design M320 Series Universal Trigger.

The M320 Universal Trigger is an intelligent microcontroller based device. It interfaces to solenoid based locking mechanisms as found in cash drawers and locks.

## **Table Of Contents**

- Overview
- Table Of Contents
- Diagram
- Host Communication Interfaces
- Powering The Module
- Solenoid Interface
- M320 Manager
  - Connect and configure via USB-C
  - Connect and configure via M320's Wi-Fi Access Point
  - Connect and configure via Ethernet or Wi-Fi Client
  - Configuring the Module
  - Basic Configuration Tasks
- Command Codes
- Test Drawer
- Updating Firmware
- Hardware Ordering Options
- Appendix A POS Developer Notes
- ∘ USB
  - USB Instructions
  - Network
    - Wi-Fi Client or Ethernet instructions

## Diagram

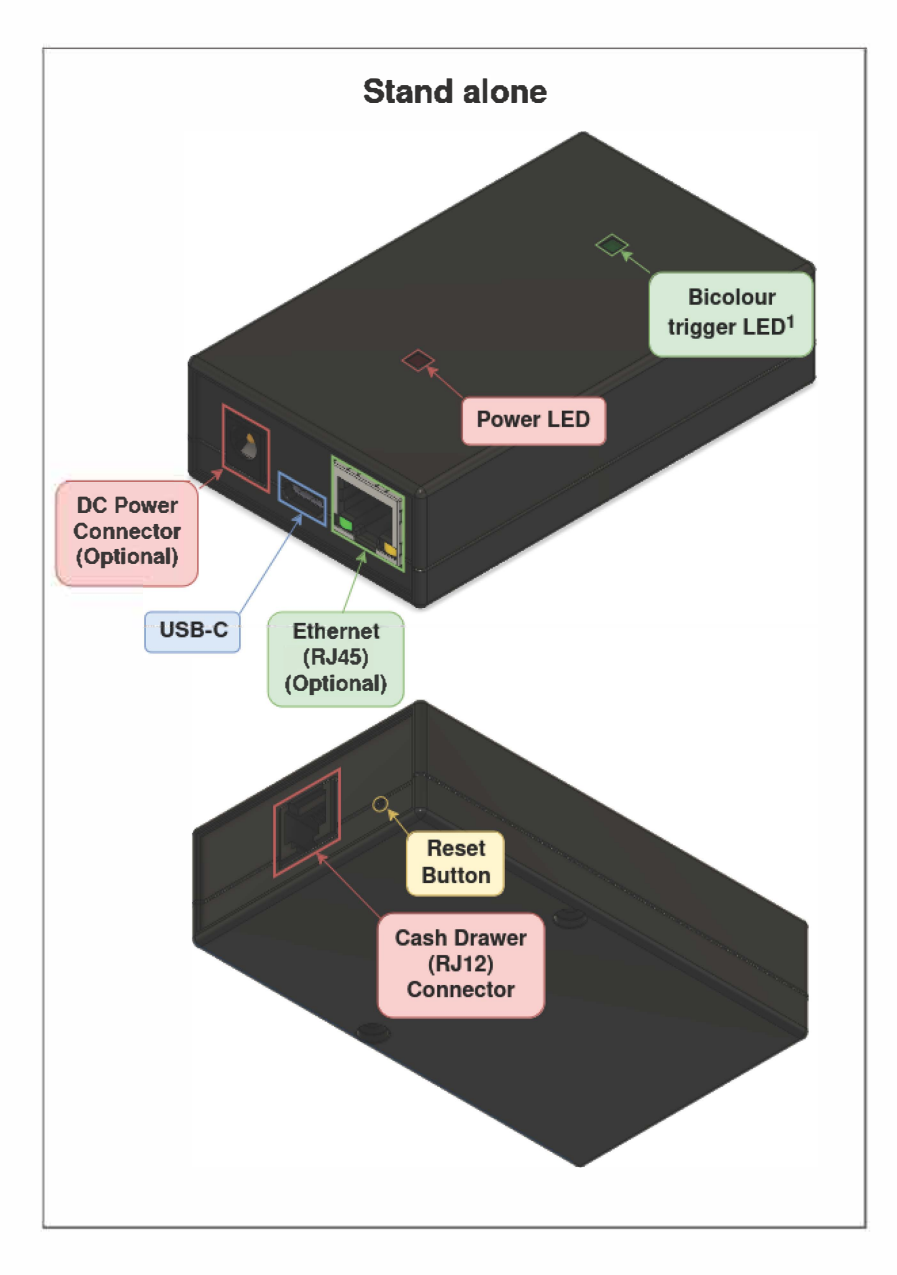

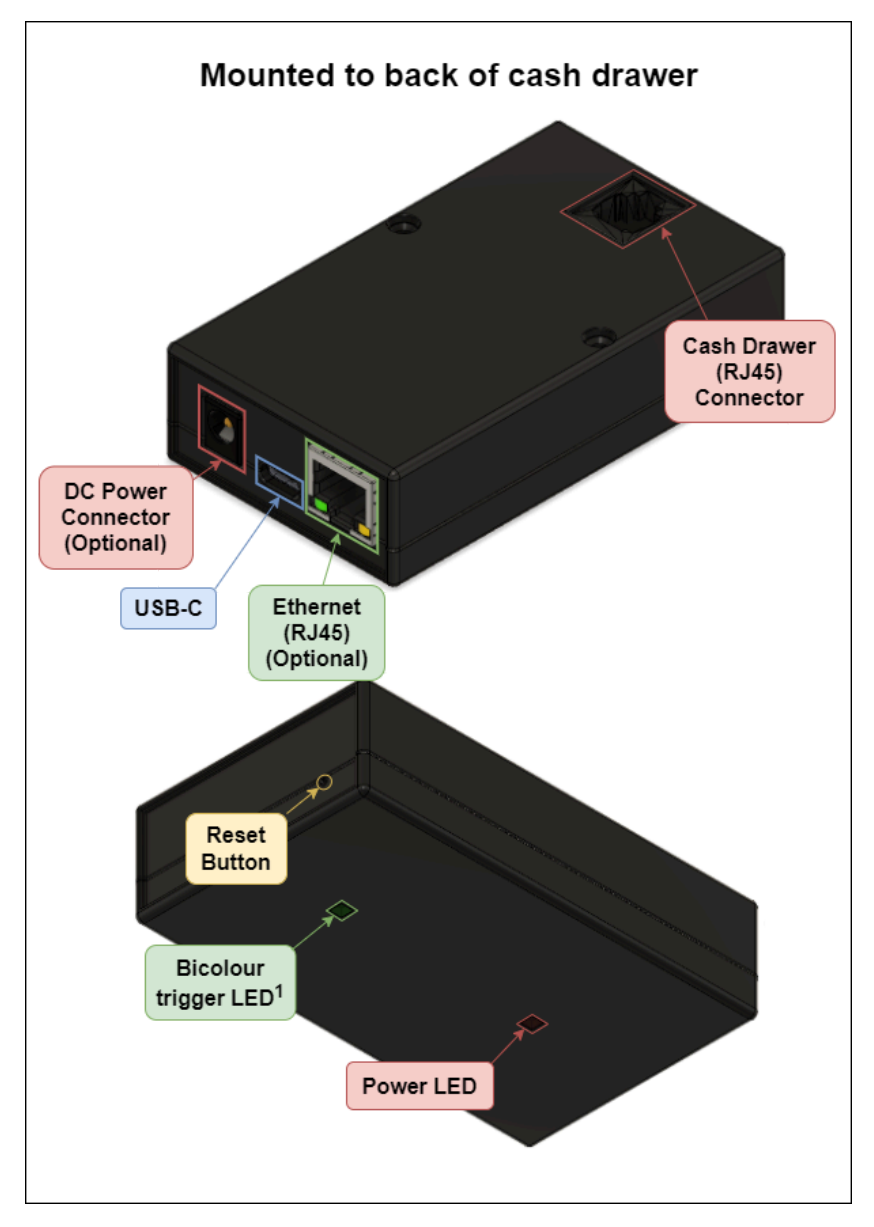

<sup>1</sup>Trigger 1 lights up **GREEN**, trigger 2 lights up **AMBER** 

## Host Communication Interfaces

Depending on the model, the M320 can be triggered by command from the host computer/device via:

- USB
  - Appears as a CDC serial device to the host computer
- USB Host
  - Acts as a host to a USB Human Interface Device (HID) such as a keyboard or a barcode reader
- Ethernet and/or Wi-Fi Client
  - · Acts as a raw TCP socket server

#### Powering The Module

The M320 is powered by either:

USB-C (cable supplied) OR 8-28V Plug pack with a 2.1 mm DC socket (special order only)

## Solenoid Interface

The module provides a standard modular **RJ12** - 6 pin cash drawer connector to trigger up to two **12V** or **24V** solenoids (as configured by the *M320 Manager*).

| Pin | Usage         | Notes                                                                                                    |  |
|-----|---------------|----------------------------------------------------------------------------------------------------|--|
| 1   | Not connected |                                                                                                    |  |
| 2   | Trigger 1     | This pin is typically left floating. When triggered, the M320 shorts this line to ground. This powers the primary cash drawer with Vtrig as the supply voltage, and illuminates the Trigger LED <b>Green</b> .                                         |  |
| 3   | Status 1      | Provides primary cash drawer open/closed status from microswitch. Pulled up to 3.3V                                                                                                    |  |
| 4   | Vtrig         | Typically 24V. Supplied by a capacitor bank charged by a firmware-controlled boost converter.<br>When either of the trigger pins is activated (i.e., shorted to ground by the M320), the capacitor briefly discharges, powering the selected solenoid. |  |
|     |               | <ul> <li>You can <b>not</b> fire both solenoids at the same time.</li> <li>The capacitor takes ~8 seconds to charge up.</li> </ul>                                                                                                    |  |
| 5   | Trigger 2     | This pin is typically left floating. When triggered, the M320 shorts this line to ground. This powers the secondary cash drawer with Vtrig as the supply voltage, and illuminates the Trigger LED AMBER.                                               |  |
| 6   | Ground        |                                                                                                    |  |

## M320 Manager

The M320 can be configured via a web browser available on all modern mobile devices.

The M320 Manager page enables you to:

- Add, modify, and remove arbitrary trigger codes
- Configure the voltage being use to trigger the solenoid, i.e. 12 or 24V<sup>1</sup>
- Configure the pulse duration for the trigger<sup>1</sup>
- Toggle drawer open/close responses
- Modify communication interface settings (Ethernet, Wi-Fi, and USB)

<sup>1</sup>The same settings are used for both trigger 1 and 2.

To configure the M320, you must first connect your computer (or mobile device when using the M320 Wi-Fi Access Point) to one of the M320's communications interfaces as described below:

- USB-C (all models)
- M320's Wi-Fi Access Point (model specific)
- Ethernet (model specific)

#### Connect and configure via USB-C

- 1. Connect the module to your PC with the supplied USB-C cable
- 2. Open Google Chrome, or Microsoft Edge (Firefox and most other browsers will not work)

- 3. Browse to the public website https://www.umd.com.au/m320
  - a. You should see the M320 Manager page.
- 4. Press the Connect button
  - a. You should be presented with a pop-up listing the available M320 serial ports, e.g., M320AU (COM18)
  - b. Select the appropriate serial port
  - c. Click the Connect button on the pop-up
- 5. Once connected, you will be presented with Status details
- 6. Continue with the M320 Manager section below to configure

#### Connect and configure via M320's Wi-Fi Access Point

By default, the M320 with Wi-Fi model will host it's own *Wi-Fi* network (Access Point mode) for **10 minutes** on being powered up<sup>1</sup>. This allows easy configuration of the module without requiring physical access to the module.

<sup>1</sup>This can be disabled in the M320 Manager

Typically, you would use a mobile device to connect to the M320's Wi-Fi Access Point within this 10 minute window. To do so:

- 1. Power the module on
- 2. Connect the mobile to the module's Wi-Fi Access Point using these default credentials (unless changed in the M320 Manager):
  - a. SSID: M320AX-<serial\_number>

i.e.g., M320AX-A1B2C3D4E5F6

- b. Password: 14121982
- 3. Once the Wi-Fi is connected, browse to http://192.168.4.1
- 4. You will be presented with the login page
- 5. Login to the M320 Manager website using the following default credentials (unless changed in the M320 Manager):
  - a. Username: M320
  - b. Password: 14121982
- 6. Continue with the M320 Manager section below.

#### Connect and configure via Ethernet or Wi-Fi Client

- 1. Connect the module to your LAN with an Ethernet cable, or to your local Wi-Fi Access Point
- 2. Power the module on
- 3. Connect to the module's web UI using a web browser:
  - a. If you know the module's IP, browse to http://<device\_ip>
    - i.e.g., http://192.168.1.132
  - b. If you know the module's Serial Number, browse to http://M320-<serial\_number>.local
    - i.e.g., http://M320-A1B2C3D4E5F6.local
    - ii. Note: Older software revisions pre v1.1.1 instead use http://M320-<last\_6\_serial\_number\_characters>.local
       1. e.g., http://M320-D4E5F6.local
    - iii. Note: If you see This site can't be reached, your network likely does not allow *mDNS broadcasting*. To get around this, you will have to instead use USB, see **Connect and configure via USB-C**.
- 4. You will be presented with the login page
- 5. Login to the website using the following default credentials:
  - a. Username: M320
  - b. Password: 14121982
- 6. Continue with the M320 Manager section below.

#### Configuring the Module

Upon connecting to the site, you will be presented with the M320 Manager page, enabling you to configure the device:

| M320 Manager                                  | Device                                                    |                                                                                      |
|-----------------------------------------------|-----------------------------------------------------------|--------------------------------------------------------------------------------------|
| Device<br>Settings                            | Control Restart Trigger #1 Trigger #2                     |                                                                                      |
| Security<br>Trigger<br>Networking<br>Ethernet | Status                                                    |                                                                                      |
| Wi-Fi Access Point<br>Wi-Fi Client            | Module<br>Connection status                               | Connected                                                                            |
| USB<br>Codes                                  | Model number<br>Serial number                             | M320AX000-F00<br>57CA04A8F3A4                                                        |
| Update Firmware                               | Hardware version<br>Firmware version                      | v1.0.0<br>v0.2.9<br>1 minute 1 second                                                |
|                                               | Ethernet                                                  | T minute, T Second                                                                   |
|                                               | MAC address<br>Status<br>IP<br>Netmask<br>Gateway         | DC:54:75:C4:41:E7<br>Connected<br>192.168.0.60<br>255.255.254.0<br>192.168.1.253     |
|                                               | Wi-Fi Access Poin                                         | t                                                                                    |
|                                               | MAC address<br>Status<br>SSID<br>IP<br>Netmask<br>Gateway | DC:54:75:C4:41:E5<br>Enabled<br>M320A<br>192.168.4.1<br>255.255.255.0<br>192.168.4.1 |
|                                               | UMD R846<br>©UMD IP PTY LTD                               | - ABN 59006132065 - 2023                                                             |

To make changes to the M320:

- 1. Use the sidebar to navigate to the correct section
- 2. Make the relevant change
- 3. Press Save and apply all changes

The M320 will then restart with the new changes.

#### **Basic Configuration Tasks**

Before operating the device, we suggest that the following are configured in order:

- 1. In M320 Manager  $\rightarrow$  Settings  $\rightarrow$  Security
  - a. Change **M320 Manager Login**  $\rightarrow$  Password
  - b. If using Wi-Fi Client or Ethernet interfaces we strongly recommend
    - i. Check *Trigger Security* → *Require trigger password* 
      - 1. If checked, the POS Software must prepend the password to issued command codes

- ii. Change Trigger Security → Trigger Password
  - 1. The default is pass
  - 2. For example, if the Trigger *Password* is pass and the code to open the drawer is <BEL> (i.e., CTRL+G / 0x07), the following must be sent: pass<BEL>
- 2. In M320 Manager → Settings → Trigger
  - a. Configure Relay trigger voltage to match your solenoid
- 3. Press Save and apply all changes

#### **Command Codes**

*Command Codes* are unique sequences of characters that when received, will trigger the associated function as set by configuration from the *M320 Manager* page.

All standard *ESC/POS* and *OPOS* printer drawer open commands are used to trigger the device by default. This allows cash drawers previously attached to POS printers and cash registers to be connected with a variety of computer interfaces without modification to the POS software.

ESC/POS printer status commands are also available to return the open or closed status of the drawer.

The three functions are:

- Trigger 1
  - Opens drawer 1
- Trigger 2
  - Opens drawer 2
  - If drawer 2 is not connected, Trigger 2 will have no effect
- Echo
  - The module will send a response in the following form:
    - 1 UMD Universal Trigger Module v1.1.1
    - 2 SN: 576210A8F924
    - 3 (C) 2024 UMD IP Jun 8 2024

By default, the following Command Codes are defined:

| Command Code<br>Printable ASCII & <control<br>characters&gt;</control<br> | Command Code<br>Hexadecimal | Associated Function |
|---------------------------------------------------------------------------|-----------------------------|---------------------|
| <bel></bel>                                                               | 07                          | Trigger 1           |
| <esc>p0</esc>                                                             | 1B 70 30                    | Trigger 1           |
| <esc>p1</esc>                                                             | 1B 70 31                    | Trigger 2           |
| <dle>00<si></si></dle>                                                    | 10 30 30 0F                 | Echo                |
| DG 2 <cr></cr>                                                            | 44 47 20 32 0D              | Echo                |
| <gs>a&lt;0xFF&gt;</gs>                                                    | 1D 61 FF                    | Echo                |

#### **Test Drawer**

Once the Basic Configuration Tasks are complete, it is time to test the cash drawer:

- 1. Plug the cash drawer's cable into the RJ12 cash drawer connector
- 2. Press M320 Manager → Device → Control → Trigger #1
  - a. The green LED should blink and the connected drawer should open

## **Updating Firmware**

Follow the instructions below to update the module's firmware:

- 1. Download the new firmware from an official UMD source
  - a. M320AW (Wi-Fi) https://www.umd.com.au/m320/firmware\_M320AW.bin
  - b. M320AU (USB) https://www.umd.com.au/m320/firmware\_M320AU.bin
  - c. M320AE (Ethernet) https://www.umd.com.au/m320/firmware\_M320AE.bin
- 2. Connect to the M320 using the M320 Manager
- 3. Select Update Firmware
- 4. Click Choose file , and select the downloaded firmware
- 5. Click Upload file
- 6. Wait for the firmware to finish uploading to the module

## Hardware Ordering Options

| M320A                                                                           | Universal Trigger Module                     |  |
|---------------------------------------------------------------------------------|----------------------------------------------|--|
|                                                                                 | Host Interface                               |  |
| W                                                                               | Wi-Fi Interface with USB                     |  |
| U                                                                               | USB interface                                |  |
| E Ethernet Interface, with Wi-Fi and USB (Wi-Fi not available for POE mounting) |                                              |  |
| х                                                                               | Reserved                                     |  |
| Y Custom                                                                        |                                              |  |
|                                                                                 | Housing/Mounting                             |  |
| 0                                                                               | Stand Alone Box                              |  |
| D                                                                               | Mounted to Outside rear of Drawer            |  |
| Ρ                                                                               | Mounted to Inside rear of Drawer for POE use |  |
|                                                                                 | Housing/Colour                               |  |
| 0                                                                               | Standard Black                               |  |
| 1                                                                               | UMD Blue                                     |  |
|                                                                                 | Hardware Option                              |  |
| 00                                                                              | Standard                                     |  |
|                                                                                 | Firmware Option                              |  |
| -F00                                                                            | Standard as per Interface (U or E)           |  |

#### **Standard Modules**

| Oder Code      | Model  | Details                                                |
|----------------|--------|--------------------------------------------------------|
| M320AU0000-F00 | M320-U | UMD Universal Trigger Module - with USB Interface      |
| M320AW0000-F00 | M320-U | UMD Universal Trigger Module - with Wi-Fi Interface    |
| M320AE0000-F00 | M320-U | UMD Universal Trigger Module - with Ethernet Interface |

#### Appendix A - POS Developer Notes

The following provides instructions on how to manually trigger a cash drawer via command for the purposes of developing POS software.

#### USB

In this mode, the M320 appears as a USB *Communication Device Client (CDC)* serial device. This allows existing POS Software that normally communicates using the computer's serial port to use the USB virtual serial port.

#### **USB** Instructions

To manually trigger the module on a Windows PC:

- 1. Connect the M320 to your PC with the supplied USB cable.
- 2. Open Microsoft Windows Device Manager.
- 3. In Ports (COM & LPT) look for USB Serial Device (COMXX) and remember the number in brackets.
- 4. Open a Windows command prompt.
- 5. Type in echo , press CTRL+G, then type in > \\.\COMXX where COMXX is the value from before and press enter.
  - a. The final command should look like the following (noting the spaces) if the com port was COM81:
    - i. echo ^G > \\.\COM81

#### Network

With Wi-Fi (both Access Point and Client modes) or Ethernet interfaces enabled, the module hosts a *TCP Server* which listens on **TCP** port 10001 (the port is configurable in the *M320 manager*). Trigger commands are sent to this port using TCP or Telnet software clients. This allows communications with PCs, tablets, or embedded devices. Up to six devices can be connected at a time.

Devices connected to the module's web UI count towards the six connections limit.

#### Wi-Fi Client or Ethernet instructions

To manually trigger the module on a Windows PC, you will need to prepend the configured trigger password to the trigger code:

- 1. Power the M320 either via the supplied USB cable or Plug Pack.
- 2. Connect the Ethernet cable if using this.
- 3. Open the command prompt.
- 4. Type telnet <IP> 10001 and press enter
  - a. <IP> is the previously noted IP for the selected interface.
  - b.e.g., telnet 172.16.9.69 10001
- 5. Type pass, then press CTRL+G.

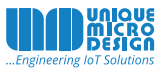

**UMD Support Team:** Can help you with product set up, implementation and after sales support.

UMD Technical Team: Provides a range of services from repairs, spare parts, service agreements with our vendors and mobile device management (MDM).

UMD Solutions Team: Are able to design, deploy and maintain a customised solution for your unique requirements.

## **Products**

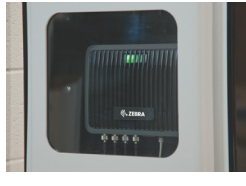

RFID

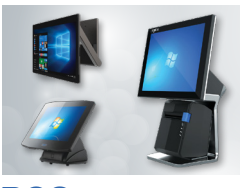

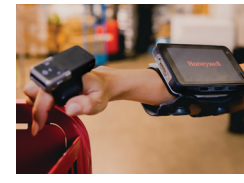

Mobility

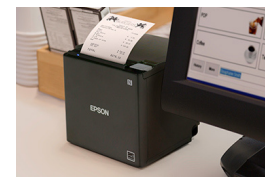

**Printers** 

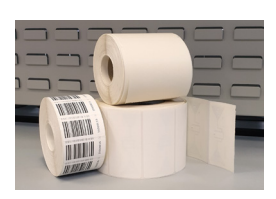

#### Consumables

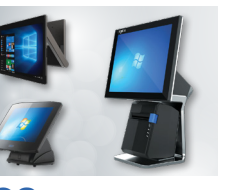

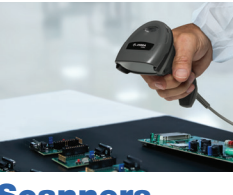

Scanners

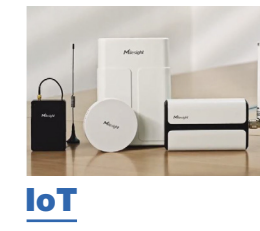

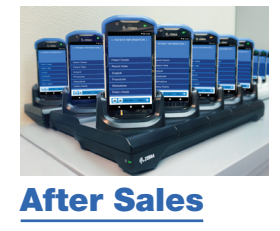

## **Services**

Design: Engineering, electronics design, software development, cloud services, full stack solutions, systems architecture, RFID solutions.

Deployment: Procurements, device pre-configuration, wireless site survey, installation, printing bureau services, tag encoding, manufacturing and assembly.

After Sales Support: Mobile Device Management, support contracts, service contracts, service and repairs, spare parts, accessories.